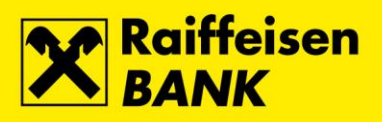

# Upute za QSCD uređaj

Raiffeisenbank Austria d.d.

Zagreb, ožujak 2021.

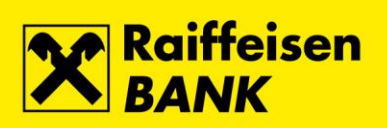

### Sadržaj

| Preuzimanje FINA Certifikata na QSCD uređaj                                                                                                    | 3  |
|----------------------------------------------------------------------------------------------------|----|
| Obnova FINA Certifikata na QSCD uređaju                                                                                                    | 7  |
| Promjena PIN-a na QSCD uređaju kroz Device Client                                                                                                    | 10 |
| Promjena PIN-a za Glavni slot                                                                                                    |    |
| Promjena PIN-a za Potpisni slot                                                                                                    | 12 |
| Otključavanje QSCD uređaja kroz Device Client                                                                                                    | 14 |
| Otključavanje Glavnog slota                                                                                                    | 14 |
| Otključavanje Potpisnog slota                                                                                                    | 17 |
| Otključavanje i promjena PIN-a na QSCD uređaju kroz SafeNet Authentication Client                                                                                                    | 20 |
| Otključavanje i promjena PIN-a za Glavni slot                                                                                                    |    |
| Otključavanje i promjena PIN-a za Potpisni slot                                                                                                    |    |
| in the second second se |    |

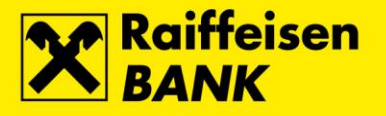

### Preuzimanje FINA Certifikata na QSCD uređaj

Prije postupka preuzimanja FINA Certifikata na QSCD uređaj, na osobno računalo instalirajte potrebnu **Programsku podršku**. Preporučamo da inicijalno preuzimanje FINA Certifikata provodite preko preglednika Internet Explorer. Po uspješnom preuzimanju FINA Certifikata, za prijavu i rad u RBA iDIREKT servisu potrebno je pričekati sat vremena kako bi se sinhronizirali podaci u sustavu Banke.

1. U adresnu traku internetskog preglednika upišite adresu <u>https://mojcert.fina.hr</u>. Spojite QSCD uređaj u prvi slobodni USB utor na osobnom računalu. Sustav automatski prepoznaje i odabire spojeni uređaj. Ako je na računalo spojeno više uređaja, potrebno je u padajućem izborniku odabrati serijski broj QSCD uređaja. Unesite autorizacijski kôd koji ste zaprimili na e-mail i odaberite tipku **Nastavi**.

| a) CMS korisnički portal - Preuzimanje certifikata |                                |  |
|----------------------------------------------------|--------------------------------|--|
| 🤌 Prijava                                          |                                |  |
|                                                    |                                |  |
|                                                    | Odaberite ID spojenog uređaja: |  |
|                                                    | BB436A698C930CEC ~             |  |
|                                                    |                                |  |
|                                                    |                                |  |
|                                                    | Unesite autorizacijski kôd:    |  |
|                                                    | ••••••                         |  |
|                                                    |                                |  |
|                                                    |                                |  |
|                                                    |                                |  |
|                                                    |                                |  |
|                                                    | Odustani 🚫 Nastavi 🕑           |  |
|                                                    |                                |  |

2. Otvara se ekran aktivacije QSCD uređaja na kojem je potrebno definirati PIN za Glavni slot i PIN za Potpisni slot. Na ovom ekranu omogućena je promjena kôda za otključavanje (nije obavezno). Po unosu potrebno je odabrati tipku Aktivacija QSCD uređaja.

| lavni slot                                                                            | Potpisni slot                                                                         |
|---------------------------------------------------------------------------------------|---------------------------------------------------------------------------------------|
| Novi PIN:                                                                             | Novi PIN za potpisni slot:                                                            |
| •••••                                                                                 | •••••                                                                                 |
| Ponovite novi PIN:                                                                    | Ponovite novi PIN za potpisni slot:                                                   |
| •••••                                                                                 | •••••                                                                                 |
| PIN može sadržavati samo brojke. Zahtijevana<br>minimalna duljina PIN-a je 6 znakova. | PIN može sadržavati samo brojke. Zahtijevana<br>minimalna duljina PIN-a je 6 znakova. |
| Želim promijeniti kôd za otključavanje                                                | Želim promijeniti kôd za otključavanje                                                |
|                                                                                       |                                                                                       |
|                                                                                       |                                                                                       |

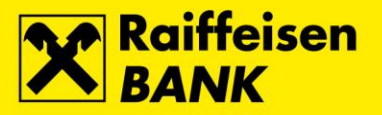

**3.** Uspješnom aktivacijom otvara se ekran sa podacima o QSCD uređaju. Podaci se mogu ispisati na pisaču odabirom tipke **Ispis**, ili kopirati u međuspremnik odabirom tipke **Kopiraj**. Nakon pohrane podataka na sigurno mjesto odaberite tipku **Nastavi**.

| Aktivac | ja QSCD uređaja                                           |
|---------|-----------------------------------------------------------|
| ~       | QSCD uređaj uspješno aktiviran!                           |
|         | Molimo Vas da zapišete PIN-ove i kôdove za otključavanje. |
|         | Serijski broj uređaja: BB436A698C930CEC                   |
|         | PIN: 112233                                               |
|         | PIN za potpisni slot: 445566                              |
|         | Kôd za otključavanje: 1D6A00A6BD55C4F73E214E02            |
|         | Kôd za otključavanje za potpisni slot: 09752144           |
|         |                                                           |
|         | Ispis 킩 Kopiraj 📋 Nastavi 😜                               |

**4.** Otvara se ekran s korisničkim podacima. Provjerite ispravnost podataka. Nakon provjere označite opciju **Potvrđujem da su prikazani podaci točni** i odaberite tipku **Nastavi**.

| a.) CMS korisnički portal - Preuzimanje certifikata                         |             |                          |                                |                  |
|-----------------------------------------------------------------------------|-------------|--------------------------|--------------------------------|------------------|
| Korisnički podaci                                                           |             |                          |                                |                  |
| Ime:                                                                        | Email:      |                          | Poslovni subjekt:              |                  |
| Prezime:                                                                    | Telefon:    |                          | OIB poslovnog subjekta:        |                  |
| OIB:                                                                        | Fax:        |                          | Matični broj poslovnog subjekt | ta:              |
|                                                                             |             |                          | Adresa sjedišta poslovnog sub  | jekta:           |
|                                                                             |             |                          |                                |                  |
| Podaci o certifikatima                                                      |             |                          |                                |                  |
| Poslovni certifikat<br>serialNumber=HR94361441795.1.21,<br>,givenName= ,sn= | ,CN=<br>,L= | ,organizationIdentifier= | HR09723196392,o=               | ,c=HR            |
| Poslovni certifikat<br>serialNumber=HR94361441795.1.34<br>,givenName= ,sn=  | ,CN=<br>,L= | ,organizationIdentifier= | HR09723196392,o=               | ,c=HR            |
|                                                                             |             | ✓ Potvrđujem da s        | su prikazani podaci točni Odus | tani 🚫 Nastavi 📀 |

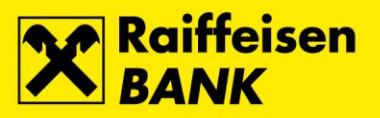

5. Otvara se ekran za preuzimanje certifikata. Za pokretanje postupka odaberite tipku Nastavi.

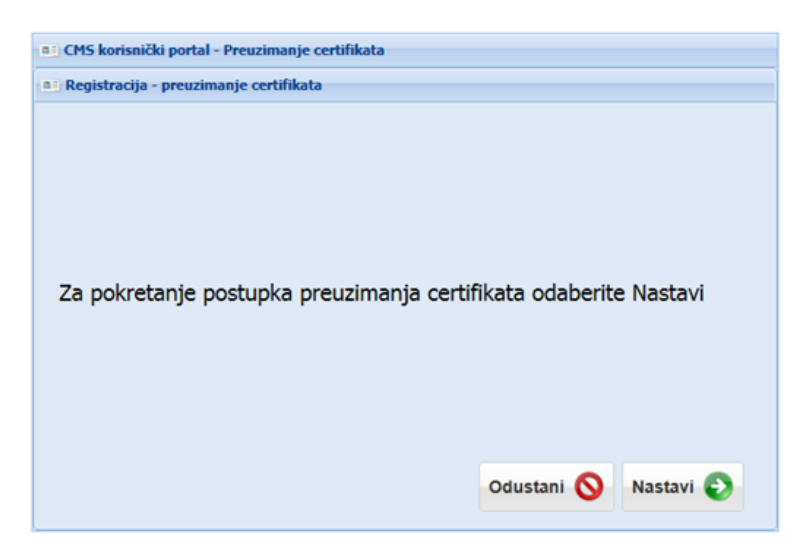

6. Odabirom nastavka započinje postupak preuzmanja certifikata na QSCD uređaj.

| aj CMS korisnički portal - Preuzimanje certifikata                                                                                                    |    |  |
|----------------------------------------------------------------------------------------------------|----|--|
| ali Registracija - preuzimanje certifikata                                                                                                    |    |  |
| <ul> <li>U tijeku je postupak preuzimanja certifikata na kripto uređaj.</li> <li>Molimo Vas da za vrijeme trajanja postupka ne gasite računalo i odspajate kriptografski uređaj.</li> </ul> | ne |  |
| Slanje zahtjeva                                                                                                    |    |  |
| Odustani 🚫 Nastavi                                                                                                    | 0  |  |
|                                                                                                    |    |  |

| CMS korisnički portal - Preuzimanje certifikata                                                    |  |  |
|----------------------------------------------------------------------------------------------------|--|--|
| Registracija - preuzimanje certifikata                                                             |  |  |
| 0                                                                                                  |  |  |
| U tijeku je postupak preuzimanja certifikata na kripto uređaj.                                     |  |  |
| Molimo Vas da za vrijeme trajanja postupka ne gasite računalo i ne odspajate kriptografski uređaj. |  |  |
| Izdavanje certifikata 2 od 2                                                                       |  |  |
| Slanje zahtjeva🖓                                                                                   |  |  |
|                                                                                                    |  |  |
|                                                                                                    |  |  |
| Odustani 🚫 Nastavi 📀                                                                               |  |  |

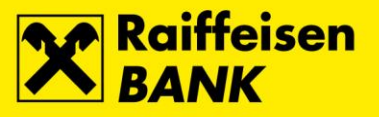

7. Uspješno završenim preuzimanjem FINA Certifikata na QSCD uređaj pojavljuje se odgovarajuća poruka. Za dovršetak registracije odaberite tipku **Zatvori preglednik**.

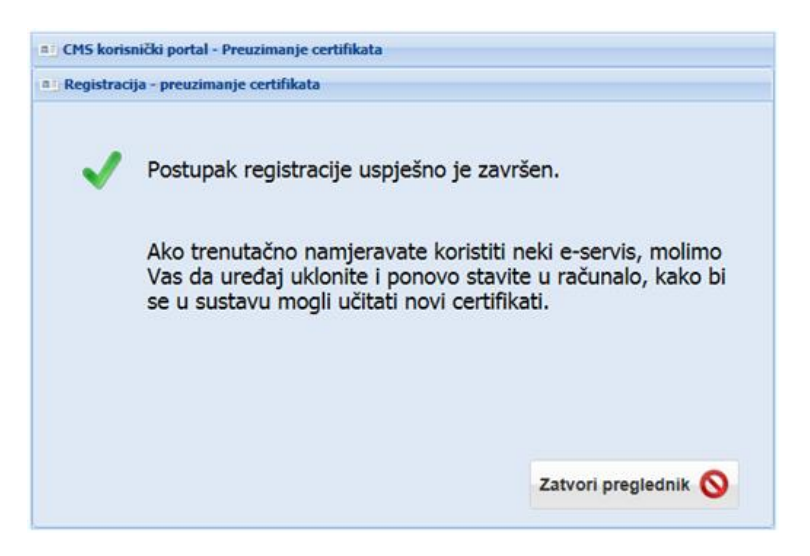

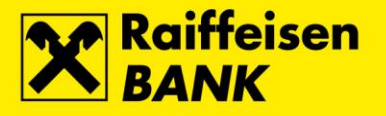

### Obnova FINA Certifikata na QSCD uređaju

Prije postupka obnove FINA Certifikata na QSCD uređaju provjerite da li je na osobnom računalu instalirana potrebna <u>Programska podrška</u>. Preporučamo da obnovu FINA Certifikata provodite preko preglednika Internet Explorer. Po uspješnoj obnovi FINA Certifikata, za prijavu i rad u RBA iDIREKT servisu potrebno je pričekati sat vremena kako bi se sinhronizirali podaci u sustavu Banke.

U adresnu traku internetskog preglednika upišite adresu <u>https://mojcert.fina.hr</u>. Spojite QSCD uređaj u prvi slobodni USB utor na osobnom računalu. Sustav automatski prepoznaje i odabire spojeni uređaj. Ako je na računalo spojeno više uređaja, potrebno je u padajućem izborniku odabrati serijski broj QSCD uređaja. Unesite PIN i odaberite tipku Nastavi.

| CMS korisnički portal - Preuzimanje certifikata |                                |  |
|-------------------------------------------------|--------------------------------|--|
| 🔑 Prijava                                       |                                |  |
|                                                 | Odaberite ID spojenog uređaja: |  |
|                                                 | 98E4239373C74962               |  |
|                                                 | Potpisni PIN:                  |  |
|                                                 | •••••                          |  |
|                                                 |                                |  |
|                                                 |                                |  |
|                                                 |                                |  |
|                                                 | Odustani 🚫 Nastavi 📀           |  |

2. Otvara se ekran s korisničkim podacima. Provjerite ispravnost podataka. Nakon provjere označite opciju **Potvrđujem Izjave navedene u okviru** i odaberite tipku **Nastavi**.

| CMS korisnički portal - Preuzimanje certi                                                                                                    | fikata                                                                                                    |                                                                                |        |
|----------------------------------------------------------------------------------------------------|----------------------------------------------------------------------------------------------------|--------------------------------------------------------------------------------|--------|
| Potvrđivanje podataka i prihvaćanje cert                                                                                                    | fikata                                                                                                    |                                                                                |        |
| Korisnički podaci                                                                                                    |                                                                                                    |                                                                                |        |
| Ime:                                                                                                    | Email:                                                                                                    | Poslovni subjekt:                                                              |        |
| Prezime:                                                                                                    | Telefon:                                                                                                    | Identifikator poslovnog subjekta:                                              |        |
| Identifikator fizičke osobe:                                                                                                    | Fax:                                                                                                    | Matični broj iz mjerodavnog registra:                                          |        |
|                                                                                                    | Promjena korisničkih podataka                                                                               |                                                                                |        |
| Informacije o certifikatima                                                                                                    |                                                                                                    |                                                                                |        |
| subjekt certifikata (sadržaj polja Subject):<br>zdavatelj certifikata (sadržaj polja Issuer)<br>-mali adresa (sadržaj ekstenzije subjectA<br>/rrijeme važenja certifikata:<br>Jauživ tipa certifikata<br>Subjekt certifikata (sadržaj polja Subject):<br>-mali adreca (cadržaj ekstenzije enhertă | :<br>ttName):<br>:<br>ttName):                                                                              |                                                                                |        |
| Izjave                                                                                                    |                                                                                                    |                                                                                |        |
| izjavljujem da su svi Korisnički podaci točr<br>njihovu primjenu te sam suglasan s javnin                                                                                                    | ni i cjeloviti. Potvrđujem da sam upoznat s <u>Fini</u><br>n objavljivanjem izdanog certifikata sukladno ti | <u>inim Uvjetima pružanja usluga certificiranja,</u> pristajen<br>im Uvjetima. | n na   |
| zjavljujem da su informacije koje će biti s<br>zdane certifikate.                                                                                                    | adržane u certifikatima, a koje su navedene u                                                               | okviru Informacije o certifikatima, točne te prihvaća                          | m tako |
|                                                                                                    |                                                                                                    |                                                                                |        |

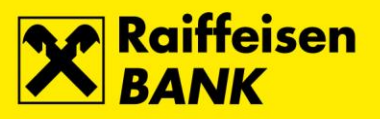

**3.** Pojavljuje se obavijest da je zahtjev za obnovom potpisan i poslan. Za nastavak potvrdite tipku **U redu**, a zatim odaberite tipku **Nastavi**.

| ali CMS korisnički portal - Preuzimanje certifikata                                                                                                    |          |                                                             |  |
|----------------------------------------------------------------------------------------------------|----------|-------------------------------------------------------------|--|
| 💍 Potvrđivanje podataka i prihvaćanje certifikata                                                                                                    |          |                                                             |  |
| Korisnički podaci                                                                                                    |          |                                                             |  |
| Ime:                                                                                                    | Email:   | Poslovni subjekt:                                           |  |
| Prezime:                                                                                                    | Telefon: | Identifikator poslovnog subjekta:                           |  |
| Identifikator fizičke osobe:                                                                                                    | Fax:     | Matični broj iz mjerodavnog registra:                       |  |
| Informacije o certifika<br>Naziv tipa certifikata (sa<br>Subjekt certifikata (sa<br>Zahtjev za obnovom certifikata uspješno potpisan i poslan, slijedi postupak<br>obnove sukladno poslanom Zahtjevu.<br>U redu<br>Izdavatelj certifikata (sa<br>Zahtjeva za obnovom certifikata)<br>Izdavatelj certifikata (sa<br>Zahtjeva za obnove sukladno poslanom Zahtjevu.<br>Izdavatelj certifikata (sa<br>Zahtjeva za obnove sukladno poslanom Zahtjevu.<br>Izdavatelj certifikata<br>Subjekt certifikata: |          |                                                             |  |
| Izdavatelj certifikata (sadržaj polja Issuer):<br>E-mali zdreca (cadržaj oktenzilo cuhlerdaltNama):                                                                                                    |          |                                                             |  |
| Izjave                                                                                                    |          |                                                             |  |
| Izjavljujem da su svi Korisnički podaci točni i cjeloviti. Potvrđujem da sam upoznat s <u>Fininim Uvjetima pružanja usluga certificiranja</u> , pristajem na<br>njihovu primjenu te sam suglasan s javnim objavljivanjem izdanog certifikata sukladno tim Uvjetima.                                                                                                    |          |                                                             |  |
| Izjavljujem da su informacije koje ce biti sadrzane u certitikatima, a koje su navedene u okviru Informacije o certitikatima, točne te prihvaćam tako<br>Izdane certifikate.                                                                                                    |          |                                                             |  |
|                                                                                                    | V Potvi  | rđujem Izjave navedene u okviru iznad. Odustani 🚫 Nastavi 📀 |  |

4. Automatski započinje postupak obnove certifikata na QSCD uređaju.

| CMS korisnički portal - Preuzimanje certifikata                                                    |                      |  |
|----------------------------------------------------------------------------------------------------|----------------------|--|
| Obnova - preuzimanje certifikata                                                                   |                      |  |
| 0                                                                                                  |                      |  |
| U tijeku je postupak preuzimanja certifikata na kripto uređaj.                                     |                      |  |
| Molimo Vas da za vrijeme trajanja postupka ne gasite računalo i ne odspajate kriptografski uređaj. |                      |  |
| Izdavanje certifikata 1 od 2                                                                       |                      |  |
| Generiranje zahtjeva🖏                                                                              |                      |  |
|                                                                                                    |                      |  |
|                                                                                                    |                      |  |
|                                                                                                    | Odustani 🚫 Nastavi 🎅 |  |

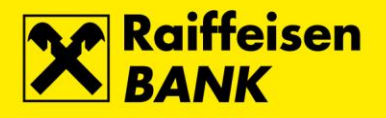

| CMS korisnički portal - Preuzimanje                                                                                                    | certifikata                                                                                    |
|----------------------------------------------------------------------------------------------------|------------------------------------------------------------------------------------------------|
| Obnova - preuzimanje certifikata                                                                                                    |                                                                                                |
| <ul> <li>U tijeku je postupak preu</li> <li>Molimo Vas da za vrijeme<br/>odspajate kriptografski ur</li> <li>Izdavanje certifikata 2 od 2</li> </ul> | zimanja certifikata na kripto uređaj.<br>e trajanja postupka ne gasite računalo i ne<br>ređaj. |
|                                                                                                    | Generiranje zahtjeva                                                                           |
|                                                                                                    | Odustani 🚫 Nastavi 🅑                                                                           |

**5.** Uspješno završenom obnovom FINA Certifikata na QSCD uređaju pojavljuje se odgovarajuća poruka. Za dovršetak uklonite uređaj iz USB utora na osobnom računalu.

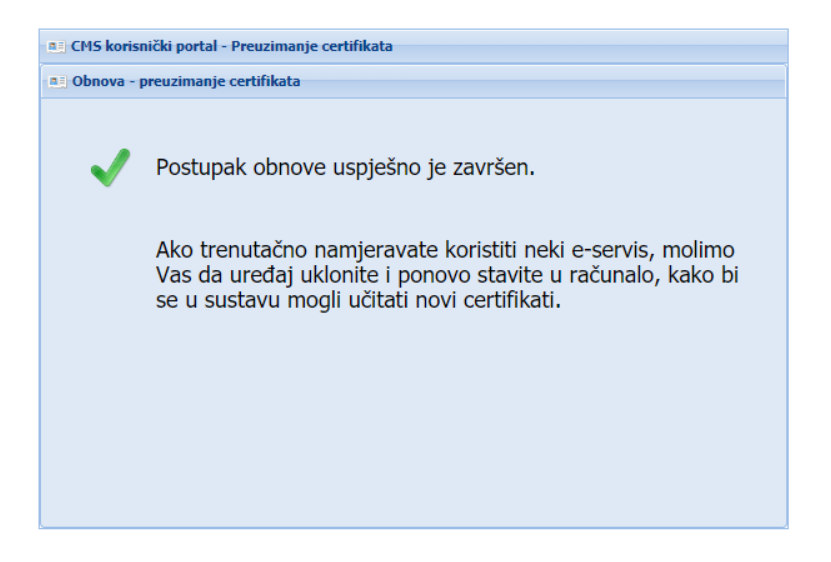

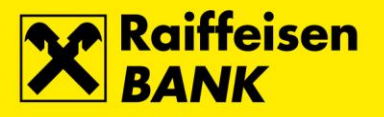

## Promjena PIN-a na QSCD uređaju kroz Device Client

#### Promjena PIN-a za Glavni slot

**1.** Za promjenu PIN-a za **Glavni slot**, spojite QSCD uređaj u prvi slobodni USB utor na osobnom računalu, pokrenite **Device Client** i odaberite tipku **Scan devices**.

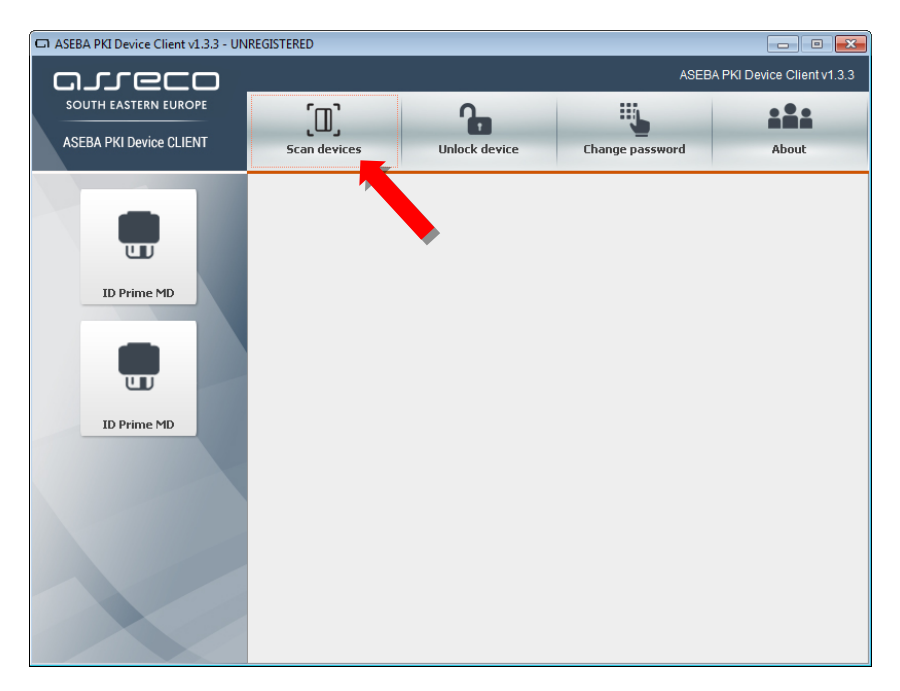

2. Odaberite opciju ID Prime MD, a zatim tipku Change password.

| G ASEBA PKI Device Client v1.3.3 - UN           | NREGISTERED              |                          |                 | - • ×                       |
|-------------------------------------------------|--------------------------|--------------------------|-----------------|-----------------------------|
| oreco                                           |                          |                          | ASEE            | BA PKI Device Client v1.3.3 |
| SOUTH EASTERN EUROPE<br>ASEBA PKI Device CLIENT | (D)<br>Scan devices      |                          | Change password | About                       |
|                                                 |                          |                          |                 |                             |
|                                                 | Device info Certifica    | tes                      |                 |                             |
|                                                 | Serial number:<br>Model: | 98E4239373C74962         |                 |                             |
| ण                                               | Device name:             | Card #98E4239373C74962   |                 |                             |
|                                                 | Category:                | Hardware                 |                 |                             |
| ID Prime M                                      | Manufacturer:            | Gemalto                  |                 |                             |
|                                                 | Reader name:             | Gemalto USB SmartCard Re | ader 0          |                             |
|                                                 | Slot ID:                 | 6                        |                 |                             |
|                                                 | Free memory:             | -1                       |                 |                             |
| <u> </u>                                        | The memory.              |                          |                 |                             |
| ID Prime MD                                     |                          |                          | Diagnos         | se                          |
|                                                 |                          |                          |                 |                             |
|                                                 |                          |                          |                 |                             |
|                                                 |                          |                          |                 |                             |
|                                                 |                          |                          |                 |                             |
|                                                 |                          |                          |                 |                             |
|                                                 |                          |                          |                 |                             |
|                                                 |                          |                          |                 |                             |
|                                                 |                          |                          |                 |                             |
|                                                 |                          |                          |                 |                             |
|                                                 |                          |                          |                 |                             |

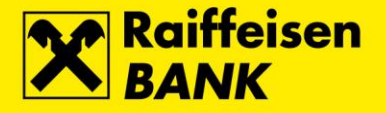

**3.** Otvara se ekran **Change password**. U polje **Old user password** unesite trenutno važeći PIN za Glavni slot. U polje **New user password** unesite novi PIN za Glavni slot, a u polje **Repeat new user password** ponovite unos novog PIN-a za Glavni slot. Unos potvrdite odabirom tipke **OK**.

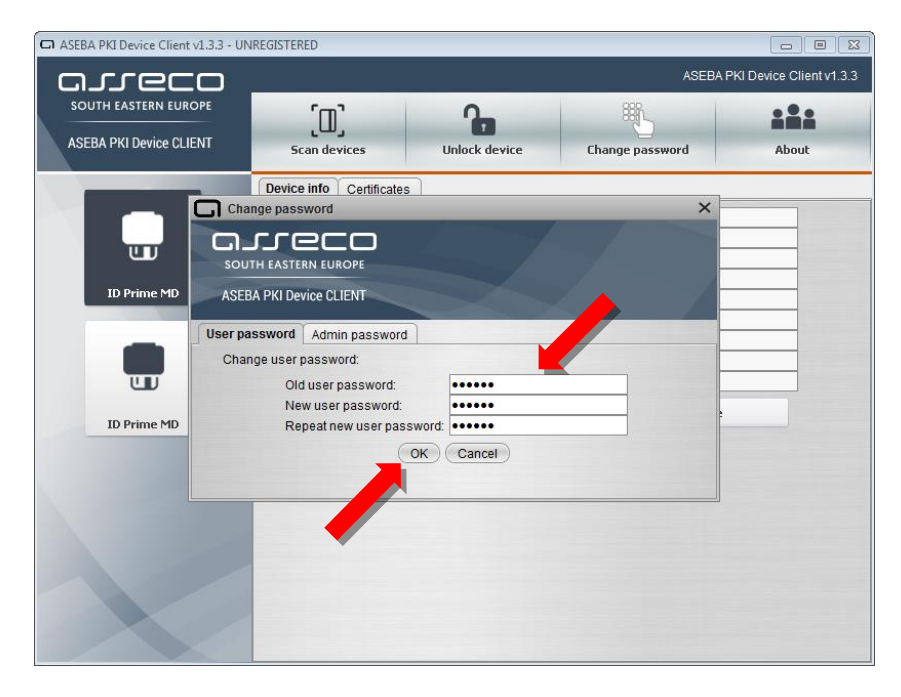

**4.** Uspješno završenom promjenom PIN-a za **Glavni slot** pojavljuje se odgovarajuća poruka. Za dovršetak procesa odaberite tipku **OK**.

| ASEBA PKI Device Client v1.3.3 - U              | INREGISTERED                                              |                         | ASEI            | BA PKI Device Client v1.3.3 |
|-------------------------------------------------|-----------------------------------------------------------|-------------------------|-----------------|-----------------------------|
| SOUTH EASTERN EUROPE<br>ASEBA PKI Device CLIENT | ل<br>Scan devices                                         | Unlock device           | Ehange password | About                       |
|                                                 | Device info Certificates<br>ange password                 |                         | ×               |                             |
| ID Prime MD ASI                                 | BA PKI Devi<br>password i<br>ange user pa<br>Old u<br>New | sword changed successfu | × IIIy!         |                             |
| ID Prime MD                                     | Repeat new user passw                                     | Cancel                  |                 |                             |
| X                                               |                                                           |                         |                 |                             |

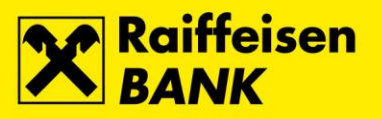

### Promjena PIN-a za Potpisni slot

1. Za promjenu PIN-a za **Potpisni slot**, Spojite QSCD uređaj u prvi slobodni USB utor na osobnom računalu, pokrenite **Device Client** i odaberite tipku **Scan devices**.

| ASEBA PKI Device Client v1.3.3 - UN | REGISTERED          |               |                 |                          |
|-------------------------------------|---------------------|---------------|-----------------|--------------------------|
| arreco                              |                     |               | ASEBA F         | PKI Device Client v1.3.3 |
| SOUTH EASTERN EUROPE                | رس <sub>ا</sub>     |               | ų,              | ***                      |
| ASEBA PKI Device CLIENT             | رسی<br>Scan devices | Unlock device | Change password | About                    |
| ID Prime MD                         |                     |               |                 |                          |

2. Odaberite opciju ID Prime MD, a zatim tipku Change password.

| ASEBA PKI Device Client v1.3.3 - UN | IREGISTERED                                |                                                                 |                                 |                          |
|-------------------------------------|--------------------------------------------|-----------------------------------------------------------------|---------------------------------|--------------------------|
| ה נופרם                             |                                            |                                                                 | ASEBA                           | PKI Device Client v1.3.3 |
|                                     | (0)                                        |                                                                 | <b>.</b>                        | :::                      |
| ASEDA FRI Device GLIENT             | Scan devices                               | Unlock device                                                   | Change password                 | About                    |
|                                     | Device info Certifica                      | ates                                                            |                                 |                          |
|                                     | Serial number:<br>Model:<br>Device name:   | 98E4239373C74962<br>ID Prime MD<br>Card #98 (Digital Signature) | PIN)                            |                          |
| ID Prime MD                         | Category:<br>Manufacturer:<br>Reader name: | Hardware<br>Gemalto<br>Gemalto USB SmartCard Re                 | eader 0 (Digital Signature PIN) |                          |
|                                     | Slot ID:<br>Total memory:                  | 7<br>-1                                                         |                                 |                          |
| ID Prime MD                         | Free memory:                               | -1                                                              | Diagnose                        |                          |
|                                     |                                            |                                                                 |                                 |                          |
|                                     |                                            |                                                                 |                                 |                          |
|                                     |                                            |                                                                 |                                 |                          |

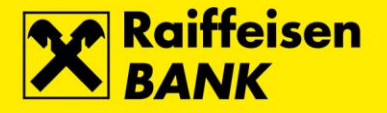

3. Otvara se ekran Change password. U polje Old user password unesite trenutno važeći PIN za Potpisni slot. U polje New user password unesite novi PIN za Potpisni slot, a u polje Repeat new user password ponovite unos novog PIN-a za Potpisni slot. Unos potvrdite odabirom tipke OK.

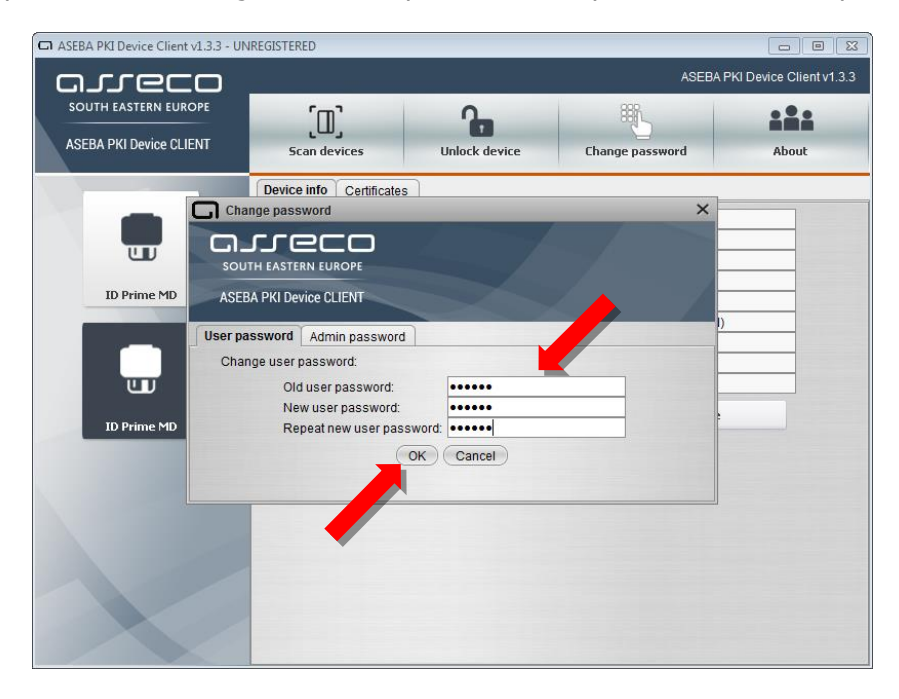

**4.** Uspješno završenom promjenom PIN-a za **Potpisni slot** pojavljuje se odgovarajuća poruka. Za dovršetak procesa odaberite tipku **OK**.

| SEBA PKI Device Client v1.3.3 - UN              | REGISTERED                                                   |                                           |                 |                          |
|-------------------------------------------------|--------------------------------------------------------------|-------------------------------------------|-----------------|--------------------------|
| arreco                                          |                                                              |                                           | ASEBA           | PKI Device Client v1.3.3 |
| SOUTH EASTERN EUROPE<br>ASEBA PKI Device CLIENT | Scan devices                                                 | Unlock device                             | Ehange password | About                    |
| ID Prime MD                                     | Device info Certificate<br>nge password                      | 5                                         | ×               |                          |
| User pa<br>Char<br>ID Prime MD                  | ssword<br>ige user pa<br>Old u<br>New<br>Repeat new user pas | OK<br>OK<br>Isword: Internet<br>OK Cancel |                 | )                        |
|                                                 |                                                              |                                           |                 |                          |

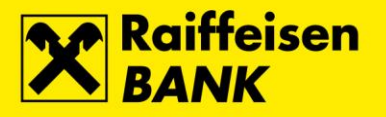

## Otključavanje QSCD uređaja kroz Device Client

#### Otključavanje Glavnog slota

1. Kod za otključavanje Glavnog slota Vam je isporučen tijekom preuzimanja FINA Certifikata na QSCD uređaj.

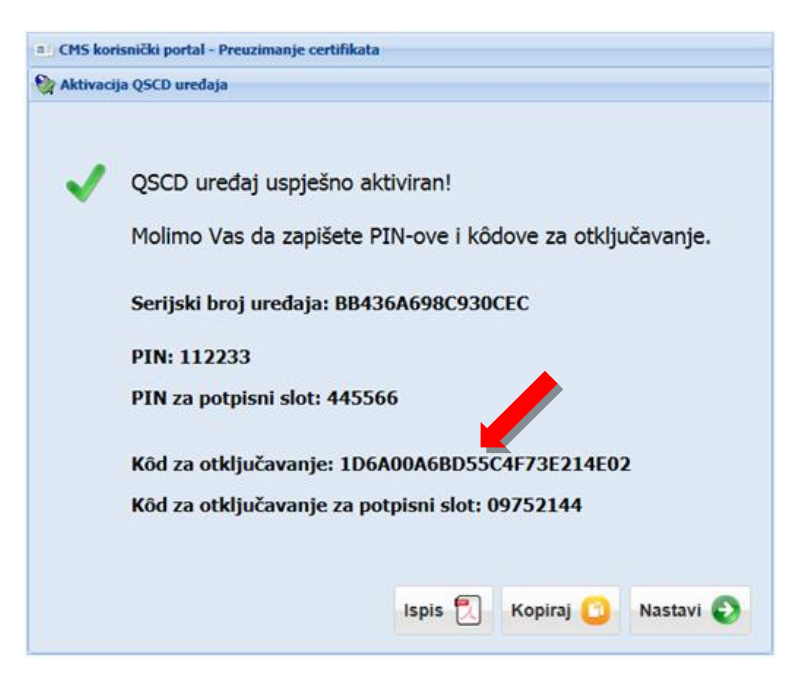

2. Za otključavanje **Glavnog slota**, spojite QSCD uređaj u prvi slobodni USB utor na osobnom računalu, pokrenite **Device Client** i odaberite tipku **Scan devices**.

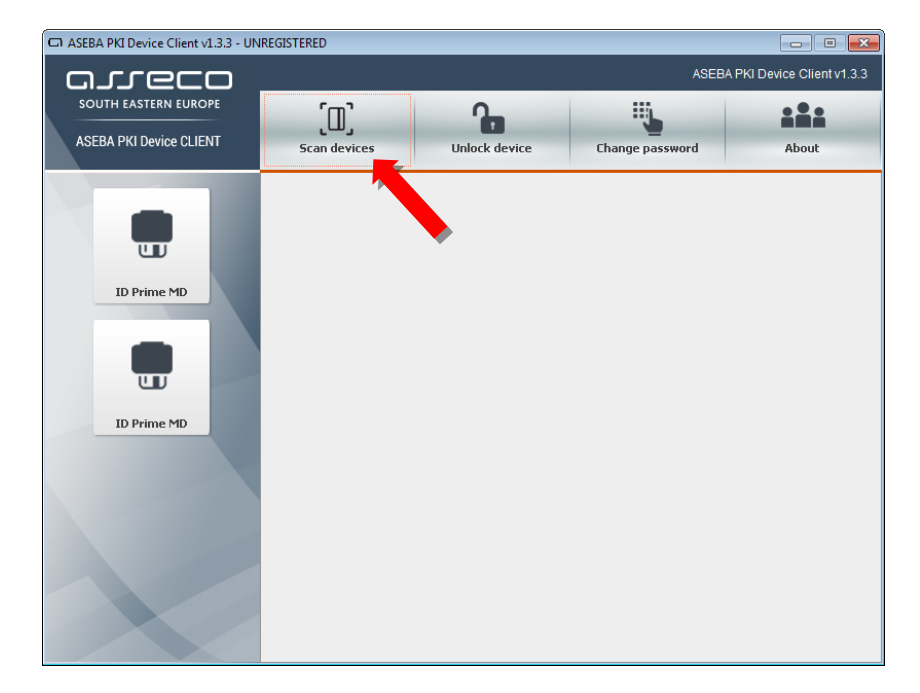

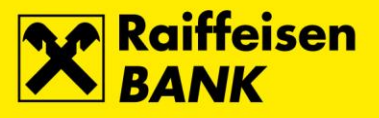

**3.** Odaberite opciju **ID Prime MD**, a zatim tipku **Unlock device**.

| ASEBA PKI Device Client v1.3.3 - UN | IREGISTERED               |                          |                 |                          |
|-------------------------------------|---------------------------|--------------------------|-----------------|--------------------------|
| arreco                              |                           |                          | ASEBA F         | PKI Device Client v1.3.3 |
| SOUTH EASTERN EUROPE                | [D]                       | <b>A</b>                 |                 | ::::                     |
| ASEBA PKI Device CLIENT             | Scan devices              | Unlock device            | Change password | About                    |
|                                     | Device info Certific      | ates                     |                 |                          |
|                                     | Serial number:            | 3E4239373C74962          |                 |                          |
| UU UU                               | Device name:              | Card #98E4239373C74962   |                 |                          |
| ID Prime M                          | Category:                 | Hardware                 |                 |                          |
|                                     | Reader name:              | Gemalto USB SmartCard Re | ader 0          |                          |
|                                     | Slot ID:<br>Total memory: | 6<br>-1                  |                 |                          |
| UU I                                | Free memory:              | -1                       |                 |                          |
| ID Prime MD                         |                           |                          | Diagnose        |                          |
|                                     |                           |                          |                 |                          |
|                                     |                           |                          |                 |                          |
|                                     |                           |                          |                 |                          |
|                                     |                           |                          |                 |                          |
|                                     |                           |                          |                 |                          |
|                                     |                           |                          |                 |                          |
|                                     |                           |                          |                 |                          |

4. Otvara se ekran Unlock device. U polje Old admin password unesite kod za otključavanje Glavnog slota. U polje New user password unesite novi PIN za Glavni slot, a u polje Repeat new user password ponovite unos novog PIN-a za Glavni slot. Unos potvrdite odabirom tipke OK.

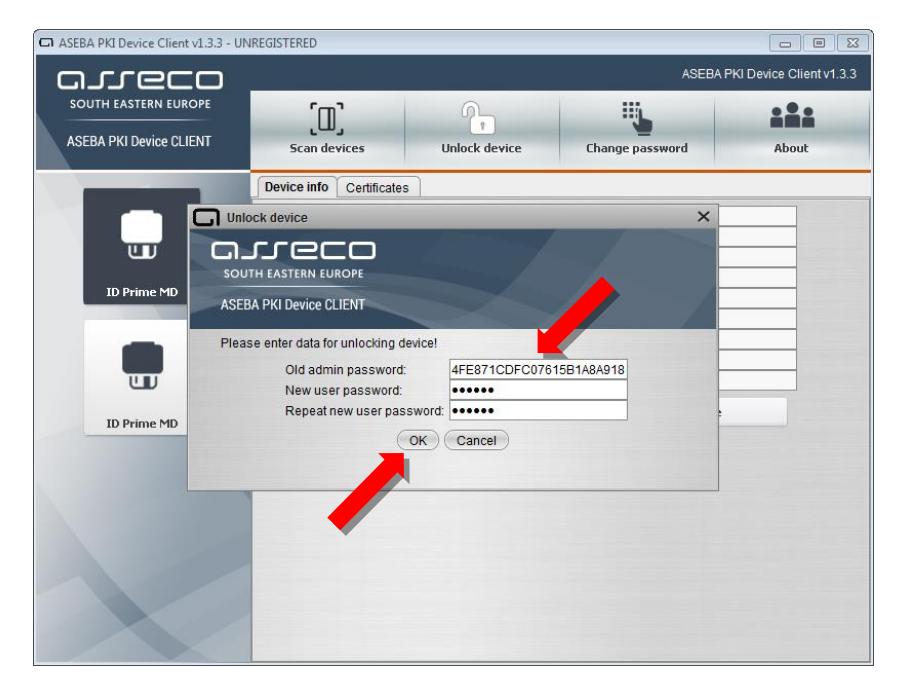

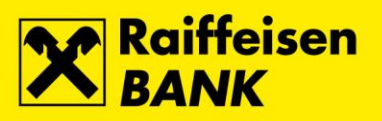

5. Uspješno završenim otključavanjem **Glavnog slota** pojavljuje se odgovarajuća poruka. Za dovršetak procesa odaberite tipku **OK**.

|                                                 | NREGISTERED                                                                                                    |                                                                                                    | ASEBA P         | KI Device Client v1.3.3 |
|-------------------------------------------------|----------------------------------------------------------------------------------------------------|----------------------------------------------------------------------------------------------------|-----------------|-------------------------|
| SOUTH EASTERN EUROPE<br>ASEBA PKI Device CLIENT | D<br>Scan devices                                                                                                    | Unlock device                                                                                                    | Change password | About                   |
| U Uni<br>ID Prime MD<br>ID Prime MD             | Device info Certificates<br>ock device<br>TH EASTERN EUROPE<br>BA PKI Devic<br>Se enter dat<br>Old a<br>New<br>Repeat new user pass | k successful!<br>OK<br>Swora: The swora: The swora | ×<br>BA918      |                         |
|                                                 |                                                                                                    |                                                                                                    |                 |                         |

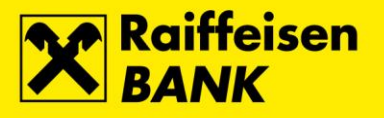

#### Otključavanje Potpisnog slota

1. Kod za otključavanje Potpisnog slota Vam je isporučen tijekom preuzimanja FINA Certifikata na QSCD uređaj.

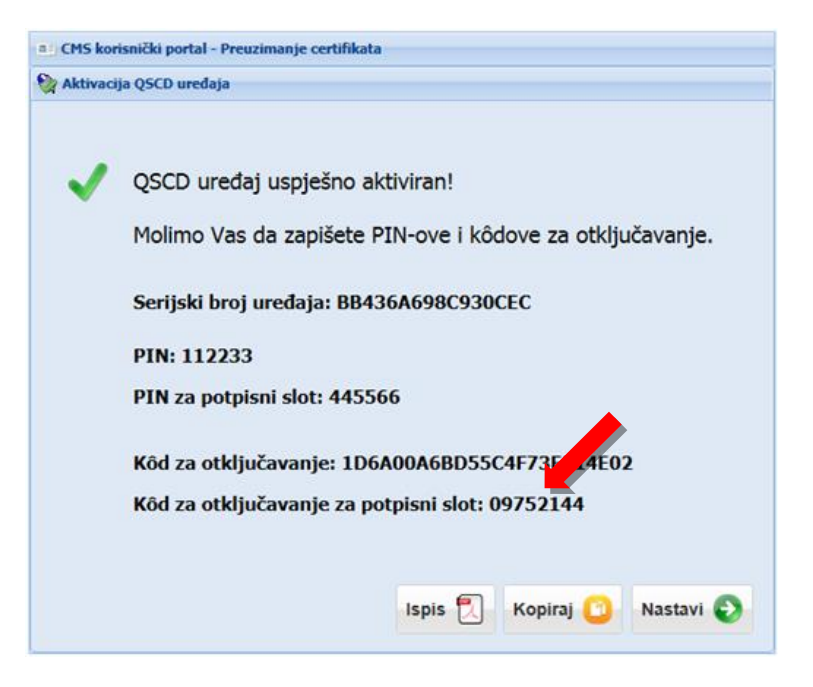

2. Za otkučavanje PIN-a za **Potpisni slot**, Spojite QSCD uređaj u prvi slobodni USB utor na osobnom računalu, pokrenite **Device Client** i odaberite tipku **Scan devices**.

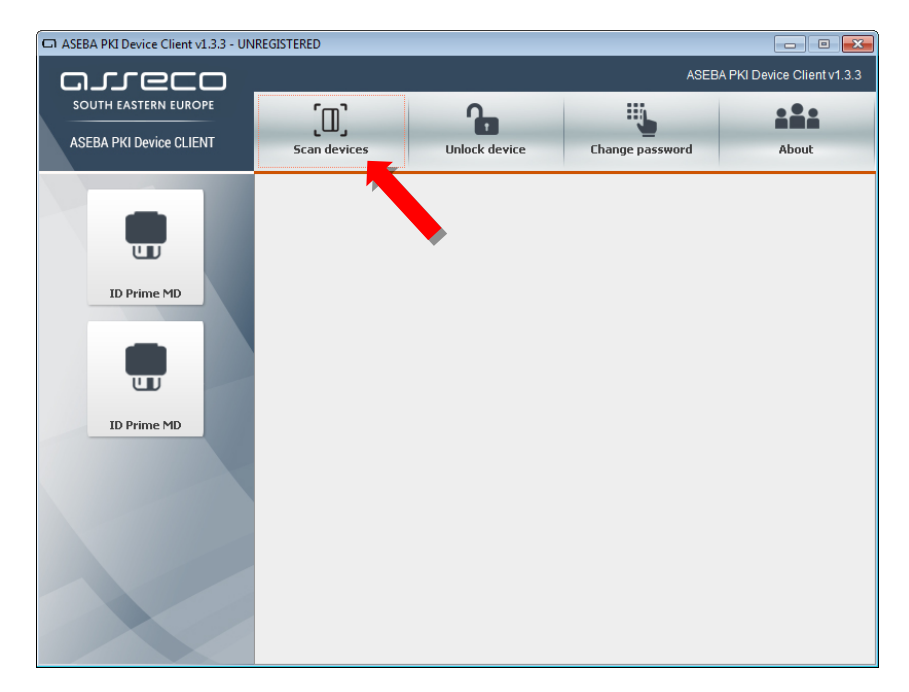

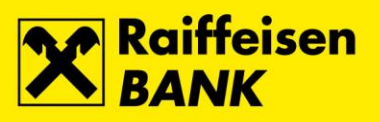

**3.** Odaberite opciju **ID Prime MD**, a zatim tipku **Unlock device**.

| ASEBA PKI Device Client v1.3.3 - UN | NREGISTERED            |                               |                               |                          |
|-------------------------------------|------------------------|-------------------------------|-------------------------------|--------------------------|
| arreco                              |                        |                               | ASEBA                         | PKI Device Client v1.3.3 |
| SOUTH EASTERN EUROPE                | ſ'n                    | 2                             |                               | ::::                     |
| ASEBA PKI Device CLIENT             | ر لللے<br>Scan devices | Unlock device                 | Change password               | About                    |
|                                     |                        |                               |                               |                          |
|                                     | Device info Certifica  |                               |                               |                          |
|                                     | Serial number:         | 98E4239373C74962              |                               |                          |
|                                     | Model:                 | ID Prime MD                   |                               |                          |
|                                     | Device name:           | Card #98 (Digital Signature F | PIN)                          |                          |
| ID Prime MD                         | Category:              | Hardware                      |                               |                          |
| ID Phille PhD                       | Manufacturer:          | Gemalto                       |                               |                          |
|                                     | Reader name:           | Gemalto USB SmartCard Re      | ader 0 (Digital Signature PIN | 1)                       |
|                                     | Slot ID:               | 7                             |                               |                          |
|                                     | Total memory:          | -1                            |                               |                          |
|                                     | riee memory.           | -1                            |                               |                          |
|                                     |                        |                               | Diagnose                      | 2                        |
| 10 Fille Pib                        |                        |                               |                               |                          |
|                                     |                        |                               |                               |                          |
|                                     |                        |                               |                               |                          |
|                                     |                        |                               |                               |                          |
|                                     |                        |                               |                               |                          |
|                                     |                        |                               |                               |                          |
|                                     |                        |                               |                               |                          |
|                                     |                        |                               |                               |                          |
|                                     |                        |                               |                               |                          |
|                                     |                        |                               |                               |                          |
|                                     |                        |                               |                               |                          |

4. Otvara se ekran Unlock device. U polje Old user password unesite kod za otključavanje Potpisnog slota. U polje New user password unesite novi PIN za Potpisni slot, a u polje Repeat new user password ponovite unos novog PIN-a za Potpisni slot. Unos potvrdite odabirom tipke OK.

| ASEBA PKI Device Client v1.3.3 - UN | REGISTERED                                | _             |                 |                          |
|-------------------------------------|-------------------------------------------|---------------|-----------------|--------------------------|
| areco                               |                                           |               | ASEBA           | PKI Device Client v1.3.3 |
| SOUTH EASTERN EUROPE                | ſm'                                       | 9-            | ų,              | :::                      |
| ASEBA PKI Device CLIENT             | Scan devices                              | Unlock device | Change password | About                    |
|                                     | Device info Certificates                  |               |                 |                          |
|                                     | ck device                                 |               | ×               |                          |
|                                     | reco                                      |               |                 |                          |
| ID Prime MD                         | TH EASTERN EUROPE                         |               |                 |                          |
| ASEB                                | A PKI Device CLIENT                       | $\geq$        |                 | ))                       |
| Pleas                               | e enter data for unlocking device!        |               |                 |                          |
| <b>U</b>                            | Old admin password:<br>New user password: | 123456        |                 |                          |
| ID Prime MD                         | Repeat new user password                  | •••••         |                 |                          |
|                                     | ОК                                        | Cancel        |                 |                          |
|                                     |                                           |               |                 |                          |
|                                     |                                           |               |                 |                          |
|                                     |                                           |               |                 |                          |
|                                     |                                           |               |                 |                          |
|                                     |                                           |               |                 |                          |

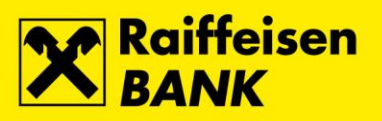

5. Uspješno završenim otključavanjem **Potpisnog slota** pojavljuje se odgovarajuća poruka. Za dovršetak procesa odaberite tipku **OK**.

| ASEBA PKI Device Client v1.3.3 - UN | IREGISTERED               |               |                 |                            |
|-------------------------------------|---------------------------|---------------|-----------------|----------------------------|
| arreco                              |                           |               | ASEB            | A PKI Device Client v1.3.3 |
| SOUTH EASTERN EUROPE                | ົມີ                       | P-            | ų,              | ::::                       |
| ASEBA PKI Device CLIENT             | Scan devices              | Unlock device | Change password | About                      |
|                                     | Device info Certificates  | 3             |                 |                            |
|                                     | ock device                |               | ×               |                            |
|                                     | reco                      |               |                 |                            |
| ID Prime MD                         |                           |               | ×               |                            |
| Plag                                | se enter dat              | k successfull |                 | )                          |
|                                     | Old a                     |               |                 |                            |
|                                     | New<br>Repeatnew user pas | SWORD IN      |                 |                            |
| ID Prime MD                         | (                         | OK Cancel     |                 |                            |
|                                     |                           |               |                 |                            |
|                                     |                           |               |                 | ]                          |
|                                     |                           |               |                 |                            |
|                                     |                           |               |                 |                            |
|                                     |                           |               |                 |                            |
|                                     |                           |               |                 |                            |

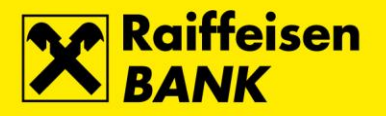

# Otključavanje i promjena PIN-a na QSCD uređaju kroz SafeNet Authentication Client

#### Otključavanje i promjena PIN-a za Glavni slot

1. Kod za otključavanje Glavnog slota Vam je isporučen tijekom preuzimanja FINA Certifikata na QSCD uređaj.

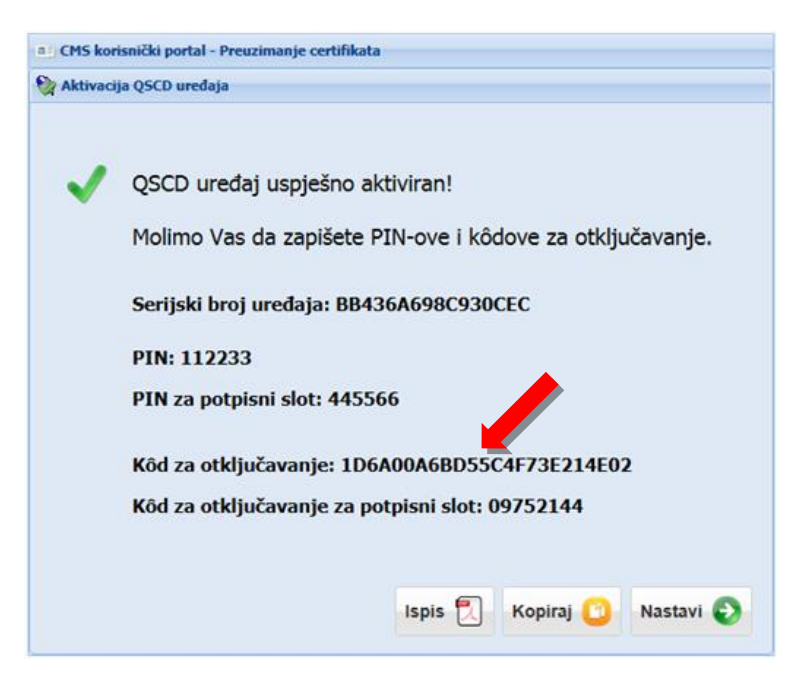

2. Spojite QSCD uređaj u prvi slobodni USB utor na osobnom računalu, pokrenite **SafeNet Authentication Client** i odaberite tipku **Advanced View**.

| SafeNet Authentication Client Tools |           | - 🗆 X                 |
|-------------------------------------|-----------|-----------------------|
|                                     |           | THALES                |
| SafeNet Authe                       | enticatio | n Client 🔤 🧔 👔 🤉 🚖    |
| Card #ADCE588910D4C756              | 1         | Rename token          |
| Microsoft IFD 0                     | ****      | Change Token Password |
|                                     |           | Unlock Token          |
|                                     | $\otimes$ | Delete Token Content  |
|                                     | Q         | View Token Info       |
| < >                                 |           |                       |
|                                     |           | thalesgroup.com       |

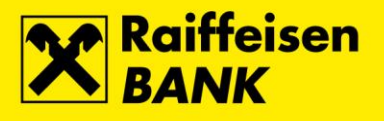

3. Odaberite opciju Set Token Password.

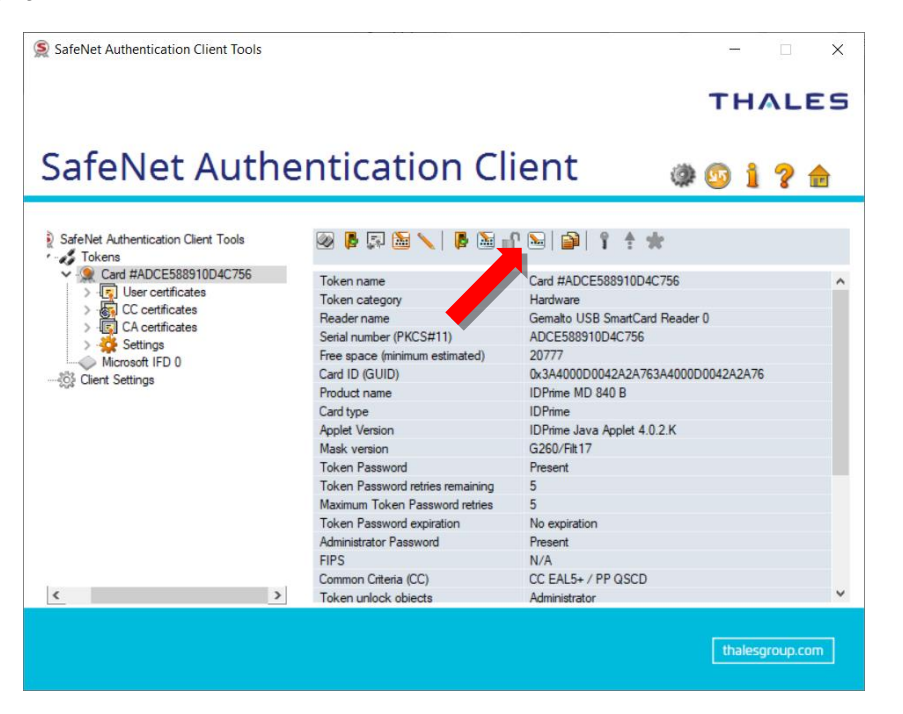

4. Otvara se ekran Administrator Logon. Unesite Koda za otključavanje i potvrdite odabirom tipke OK.

| Administrator Logon               |                   |         | ×      |
|-----------------------------------|-------------------|---------|--------|
| SafeNet Authentica                | ation Client      | тнл     | LES    |
| Enter the Token's administrator P | assword.          |         |        |
| Token Name:                       | Card #ADCE58891   | 0D4C756 |        |
| Administrator Password:           |                   | •••••   | (      |
|                                   | Current Language: | HR      |        |
|                                   | *                 | ок      | Cancel |

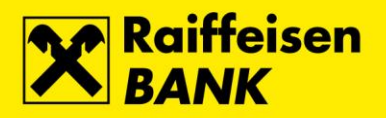

**5.** Otvara se ekran za unos novog PIN-a za **Glavni slot**. U polje **Token Password** unesite novi PIN za Glavni slot, a u polje **Confirm Password** ponovite unos novog PIN-a za Glavni slot. Unos potvrdite odabirom tipke **OK**.

| Set Password: Card #ADCE58                                                                          | 8910D4C756                                                  | ×         |  |
|----------------------------------------------------------------------------------------------------|-------------------------------------------------------------|-----------|--|
| SafeNet Authenticati                                                                                | on Client                                                   | THALES    |  |
| Token Password:<br>Confirm Password:<br>Token password must be change                               | ed on first logon                                           |           |  |
| The new password must comply with the quality settings defined on the token.                        |                                                             |           |  |
| A secure password has at least 8 ch<br>numerals, and special characters (su<br>Current Language: HR | aracters, and contains upper-case le<br>ch as !, \$, #, %). | OK Cancel |  |

6. Uspješno završenim procesom pojavljuje se odgovarajuća poruka. Za dovršetak procesa odaberite tipku OK.

| Set Password: Card #ADCE588910D4C75 | 6 × |
|-------------------------------------|-----|
| Password changed successfully       |     |
|                                     | ОК  |

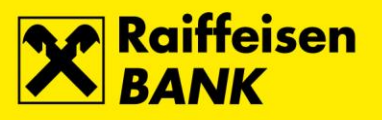

### Otključavanje i promjena PIN-a za Potpisni slot

1. Kod za otključavanje za potpisni slot Vam je isporučen tijekom preuzimanja FINA Certifikata na QSCD uređaj.

| 🖭 CMS kor | isnički portal - Preuzimanje certifikata<br>ja QSCD uređaja                                                                                                    |
|-----------|----------------------------------------------------------------------------------------------------|
| ~         | QSCD uređaj uspješno aktiviran!<br>Molimo Vas da zapišete PIN-ove i kôdove za otključavanje.<br>Serijski broj uređaja: BB436A698C930CEC<br>PIN: 112233<br>PIN za potpisni slot: 445566<br>Kôd za otključavanje: 1D6A00A6BD55C4F73F (4E02<br>Kôd za otključavanje za potpisni slot: 09752144 |
|           | Ispis 🕄 Kopiraj 😰 Nastavi 📀                                                                                                    |

2. Spojite QSCD uređaj u prvi slobodni USB utor na osobnom računalu, pokrenite **SafeNet Authentication Client** i odaberite tipku **Advanced View**.

| SafeNet Authentication Client Tools       |           | - 🗆 X                 |
|-------------------------------------------|-----------|-----------------------|
|                                           |           | THALES                |
| SafeNet Authentication Client 🛛 🔔 🕸 🧯 🤹 🔒 |           |                       |
| Card #ADCE588910D4C756                    | 1         | Rename roken          |
| Microsoft IFD 0                           | ****      | Change Token Password |
|                                           |           | Unlock Token          |
|                                           | $\otimes$ | Delete Token Content  |
|                                           | Q         | View Token Info       |
| ٢ >                                       |           |                       |
|                                           |           | thalesgroup.com       |

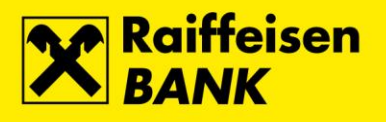

3. Odaberite opciju Set Digital signature PIN.

| SafeNet Authentication Client Tools |                                  | - 0                                                   | ×   |
|-------------------------------------|----------------------------------|-------------------------------------------------------|-----|
|                                     |                                  | THAL                                                  | .ES |
| SafeNet Authe                       | entication Cl                    | ient 🛛 👜 👩 👔 🢡                                        |     |
| Contraction Climate Track           |                                  |                                                       |     |
| Tokens                              | 🐼 🕼 🕅 🥢 🥅 🖊 📾 🖩                  | n. (m) (m) (n) (m) (m) (m) (m) (m) (m) (m) (m) (m) (m |     |
| Card #ADCE588910D4C756              | Token name                       | Card #ADCEA UPD/C756                                  |     |
| > 🔄 User certificates               | Token category                   | Hardware                                              | ~   |
| > G CC certificates                 | Reader name                      | Gemation and SmartCard Beader 0                       |     |
| > I CA certificates                 | Serial number (PKCS#11)          | ADCE588910D4C756                                      |     |
| > Settings                          | Free space (minimum estimated)   | 20777                                                 |     |
| Microsoft IFD U                     | Card ID (GUID)                   | 0x3A4000D0042A2A763A4000D0042A2A76                    |     |
| Solution Settings                   | Product name                     | IDPrime MD 840 B                                      |     |
|                                     | Card type                        | IDPrime                                               |     |
|                                     | Applet Version                   | IDPrime Java Applet 4.0.2.K                           |     |
|                                     | Mask version                     | G260/Filt17                                           |     |
|                                     | Token Password                   | Present                                               |     |
|                                     | Token Password retries remaining | 5                                                     |     |
|                                     | Maximum Token Password retries   | 5                                                     |     |
|                                     | Token Password expiration        | No expiration                                         |     |
|                                     | Administrator Password           | Present                                               |     |
|                                     | FIPS                             | N/A                                                   |     |
|                                     | Common Criteria (CC)             | CC EAL5+ / PP QSCD                                    |     |
| <u>&lt;</u>                         | Token unlock objects             | Administrator                                         | ~   |
|                                     |                                  |                                                       |     |
|                                     |                                  | thalesgroup                                           | com |
|                                     |                                  | ti iaiesgi oʻu                                        | com |

4. Otvara se ekran za unos Koda za otključavanje za potpisni slot. Unesite kod i potvrdite odabirom tipke OK.

| S Digital Signature PUK Logo     | n                    | ×         |
|----------------------------------|----------------------|-----------|
| SafeNet Authenticat              | ion Client           | THALES    |
| Enter the Digital Signature PUK: |                      |           |
| Digital Signature PUK:           |                      |           |
|                                  | Current Language: HR | OK Cancel |

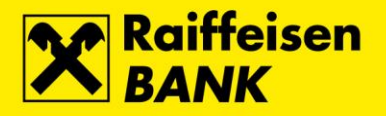

 Otvara se ekran za unos novog PIN-a za Potpisni slot. U polje New Digital Signature PIN unesite novi PIN za Potpisni slot, a u polje Confirm PIN ponovite unos novog PIN-a za Potpisni slot. Unos potvrdite odabirom tipke OK.

| Set PIN: Card #ADCE588910D4C756                                                                                                    |        | ×         |  |
|----------------------------------------------------------------------------------------------------|--------|-----------|--|
| SafeNet Authentication Client                                                                                                    |        | THALES    |  |
| New Digital Signature PIN:<br>Confirm PIN:                                                                                                    | •••••• |           |  |
| The new PIN must comply with the quality settings defined on the token.                                                                                                    |        |           |  |
| A secure PIN has at least 8 characters, and contains upper-case letters, lower-case letters, numerals, and special characters (such as !, \$, #, %).<br>Current Language: HR |        |           |  |
|                                                                                                    |        | OK Cancel |  |

6. Uspješno završenim otključavanjem **Potpisnog slota** pojavljuje se odgovarajuća poruka. Za dovršetak procesa odaberite tipku **OK**.

| Set PIN: Card #ADCE588910D4C756 | ×  |
|---------------------------------|----|
| Password changed successfully.  |    |
| C                               | ОК |